## Create & Manage EZ Menus

Last Modified on 07/14/2020 1:57 pm CDT

EZ Menus are date-specific scheduled menus. Providers who use scannable menu forms would mark #01 and then mark the M bubble. KidKare providers simply select the EZ Menu they need when recording meals. You must have created a valid EZ Menu for that specific date and meal, otherwise the meal will be disallowed when processed.

## Adding EZ Menus

1. Click the Menu Planning menu and select Plan EZ Menus. The Plan EZ Menus window opens.

| Plan EZ Menus                                                                                                    |     |     |     |     |     |          |  |  |
|----------------------------------------------------------------------------------------------------|-----|-----|-----|-----|-----|----------|--|--|
| Click on the day below to view edit or delete the menu plan for the given day.<br>Drag and Drop the menu plan from any given day to copy it to another day. |     |     |     |     |     |          |  |  |
| April 2019                                                                                                    |     |     |     |     |     |          |  |  |
| Sun                                                                                                    | Mon | Tue | Wed | Thr | Fri | Sat      |  |  |
|                                                                                                    | 1   | 2   | 3   | 4   | 5   | 6        |  |  |
| 7                                                                                                    | 8   | 9   | 10  | 11  | 12  | 13       |  |  |
| 14                                                                                                    | 15  | 16  | 17  | 18  | 19  | 20       |  |  |
| 21                                                                                                    | 22  | 23  | 24  | 25  | 26  | 27       |  |  |
| 28                                                                                                    | 29  | 30  |     |     |     |          |  |  |
|                                                                                                    |     |     |     |     |     |          |  |  |
| Meal Key:<br>B - Breakast P - PM Snack NOTE: A meal abbreviation in the<br>A - AM Snack D - Dinner calendar indicates that meal has                         |     |     |     |     |     | View Day |  |  |
| L - Lunch E - Evening Snack been planned on that date Print Close                                                                                           |     |     |     |     |     | Close    |  |  |

- 2. Select the month to plan. this month defaults to the current claim month. Click 🕨 to move to the next month.
- 3. Click the date for which to plan menus.
- 4. Click View Day. The Plan EZ Menus for a Specific date window opens.

| Plan EZ Menus for a Specific Date |                  |                           |                           |  |  |  |  |  |  |
|-----------------------------------|------------------|---------------------------|---------------------------|--|--|--|--|--|--|
| Menu Plan for: Tuesday 04/23/2019 |                  |                           |                           |  |  |  |  |  |  |
| 1.000                             | ., .,,           |                           |                           |  |  |  |  |  |  |
|                                   |                  |                           |                           |  |  |  |  |  |  |
| Breakfast:                        | A.M. Snack:      |                           | Lunch:                    |  |  |  |  |  |  |
| Use Master Menu                   |                  | Use Master Menu           | Use Master Menu           |  |  |  |  |  |  |
| Meat/Alternate:                   | Meat/Alternate:  |                           | Meat/Alternate:           |  |  |  |  |  |  |
| Bread/Alternate:                  | Bread/Alternate: |                           | Bread/Alternate:          |  |  |  |  |  |  |
| Is this whole grain-rich?         |                  | Is this whole grain-rich? | Is this whole grain-rich? |  |  |  |  |  |  |
| Vegetable:                        | Vegetable:       | <b></b>                   | Vegetable:                |  |  |  |  |  |  |
| Fruit:                            | Fruit:           |                           | Fruit/Vegetable:          |  |  |  |  |  |  |
| Delete Milk:                      | Delete Milk:     |                           | Delete Milk:              |  |  |  |  |  |  |
| P.M. Snack:                       | Dinner:          | Evening Snack:            |                           |  |  |  |  |  |  |
| Use Master Menu                   |                  | Use Master Menu           | Use Master Menu           |  |  |  |  |  |  |
| Meat/Alternate:                   | Meat/Alternate:  |                           | Meat/Alternate:           |  |  |  |  |  |  |
| Bread/Alternate:                  | Bread/Alternate: |                           | Bread/Alternate:          |  |  |  |  |  |  |
| Is this whole grain-rich?         |                  | Is this whole grain-rich? | Is this whole grain-rich? |  |  |  |  |  |  |
| Vegetable:                        | Vegetable:       |                           | Vegetable:                |  |  |  |  |  |  |
| Fruit:                            | Fruit/Vegetable: | <b></b>                   | Fruit:                    |  |  |  |  |  |  |
| Delete Mik:                       | Delete Milk:     | <b></b>                   | Delete Milk:              |  |  |  |  |  |  |
|                                   |                  |                           |                           |  |  |  |  |  |  |
| Print Delete Entire<br>Day        |                  |                           | Save Close                |  |  |  |  |  |  |

5. In each meal section that applies (Breakfast, AM Snack, Lunch, PM Snack, Dinner, and Evening Snack), click in next to each meal component and select the appropriate food. You can also click Use Master

Menu to select a menu from your saved master menus.

6. Click Save.

## **Deleting EZ Menus**

- 1. Click the Menu Planning menu and select Plan EZ Menus. The Plan EZ Menus window opens.
- 2. Select the month to plan. this month defaults to the current claim month.
- 3. Click a day with an existing EZ Menu.
- 4. Click View Day.
- 5. Click Delete Entire Day.
- 6. Click OK at the confirmation prompt.

## **Printing EZ Menus**

- 1. Click the Menu Planning menu and select Plan EZ Menus. The Plan EZ Menus window opens.
- 2. Select the month to plan. this month defaults to the current claim month.
- 3. Click a day with an existing EZ Menu.
- 4. Click View Day.
- 5. Click Print.